## **Charles Cros, poésie et illustration**

Pour comprendre les rapports entre texte et image, vous allez créer un photogramme (c'est-à-dire un film constitué d'une série de photographies) qui sera éventuellement publié sur Internet pour illustrer un poème de Charles Cros.

## ÉTAPE 1 Choisir les mots ou expressions à illustrer

Lisez le poème de Charles Cros intitulé « Le But » (p. 389 de votre manuel) et recopiez cidessous tous les mots ou expressions qui peuvent être illustrés par une photographie.

Mots susceptibles d'être représentés par une photographie :

## ÉTAPE 2 Créer un photogramme

1. Dans votre répertoire personnel, créez un dossier nommé « photogramme ».

2. Rendez-vous sur http://commons.wikimedia.org/wiki/Accueil

**3.** Dans la fenêtre « **Recherche de fichiers sur Commons** », saisissez le premier mot ou groupe de mots que vous avez noté dans la question n° 1 ci-dessus.

**4.** Sélectionnez une image qui vous paraît pertinente pour illustrer le poème. Faites un clic droit de la souris sur l'image pour l'enregistrer dans votre dossier « photogramme » (Clic droit > « Enregistrer l'image sous »). Renommez éventuellement le fichier pour l'identifier plus facilement par la suite.

**5.** Recommencer les points 3 et 4 pour chaque mot ou expression noté à l'étape 1. Il vous faudra parfois être créatif pour trouver un équivalent visuel à un procédé littéraire comme la métaphore.

**6.** Une fois vos images sélectionnées, ouvrez le logiciel Movie Maker. Enregistrez le nouveau fichier dans votre dossier « photogramme » et donnez-lui pour nom votre classe et vos initiales.

- *Pour la version du logiciel avec Windows* 7, cliquez sur « ajouter des photos ou des vidéos ». Ouvrez votre dossier « photogramme », sélectionnez toutes vos images et cliquez sur « Ouvrir ».

- *Pour les versions précédentes*, cliquez sur « importer des photos ». Ouvrez votre dossier « photogramme », sélectionnez toutes vos images et cliquez sur « Importer ».

## Pensez à enregistrer régulièrement votre travail.

7. Insérez vos images dans l'ordre des expressions que vous avez notées (étape 1) depuis le texte original.

8. Selon vos compétences, vous pouvez ajouter :

- des transitions entre les images : fondus, zoom...;

- le titre, des légendes pour chaque photo, à partir du texte de Charles Cros ;

- une bande son avec le même poème lu et enregistré en mp3, des sons, une musique de fond pour l'ensemble du photogramme.